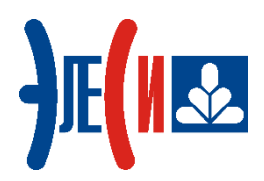

ОКП 42 1000

# EHE

## Контроллер программируемый ЭЛСИ-ТМК Модуль TD 721

### Руководство по эксплуатации

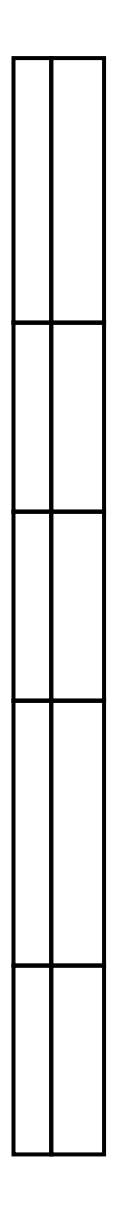

#### СОДЕРЖАНИЕ

4

#### 1 МОДУЛЬ ДИСКРЕТНОГО ВВОДА ТD 721

| 1.1 Назначение и условное наименование    | 4  |
|-------------------------------------------|----|
| 1.2 УСТРОЙСТВО И РАБОТА МОДУЛЯ            | 5  |
| 1.2.1 Каналы опроса датчиков сигнализации | 6  |
| 1.2.2 Микроконтроллер                     | 7  |
| 1.2.3 Узел индикации                      | 7  |
| 1.3 РЕЖИМЫ РАБОТЫ                         | 7  |
| 1.3.1 Режим «Инициализация»               | 7  |
| 1.3.2 Режим «Работа»                      | 7  |
| 1.4 УСТАНОВКА ТОКА ОПРОСА                 | 7  |
| 1.5 Подключение модуля                    | 8  |
| 1.6 Индикация                             | 9  |
| 1.7 НАСТРОЙКА ПАРАМЕТРОВ МОДУЛЯ TD 721    | 9  |
| 1.8 КОМПЛЕКТ ПОСТАВКИ                     | 14 |

#### 1 Модуль дискретного ввода TD 721

#### 1.1 Назначение и условное наименование

Модуль TD 721, являющийся модификацией модуля TD 711, предназначен для ввода дискретных значений в составе контроллера ЭЛСИ-ТМК.

Полное наименование и условное обозначение изделия, в зависимости от варианта исполнения:

• «Модуль TD 721 16I 024DC» – исполнение на 16 входов;

• «Модуль TD 721 32I 024DС» – исполнение на 32 входа.

ПО модуля, в зависимости от состояния перемычки «Mode», функционирует в двух режимах (см. 1.4.1):

• в режиме полной совместимости с модулем TD 711 на 32 входа - между контактами XK101-1 и XK102-1 устанавливается перемычка;

• в штатном режиме – перемычка отсутствует.

В режиме полной совместимости с модулем TD 711 при передачи кадра инициализации 0x501 ПО модуля TD 721 представляется модулем TD 711. Т.е. в этом режиме аппаратный идентификатор модуля TD 721 аналогичен модулю TD 711.

Технические характеристики модуля TD 721 приведены в таблице1.

#### Таблица 1 - Технические характеристики модуля TD 711М

| Наименование характеристики                                                       | Значение                              |
|-----------------------------------------------------------------------------------|---------------------------------------|
| Количество гальванически разделенных каналов, шт.                                 | 2                                     |
| Количество сигналов в канале, шт.                                                 | 16                                    |
| Гальваническая развязка                                                           | Групповая                             |
| Напряжение гальванического разделения (эфф. значение) между входами, В            | 500                                   |
| Напряжение гальванического разделения (эфф. значение) между входами и корпусом, В | 750                                   |
| Ток опроса датчиков сигнализации, мА                                              | $10; 20^1$                            |
| Напряжение опроса датчиков сигнализации, В                                        | 24                                    |
| Время фильтрации дребезга сигнала, мс                                             | от 3 до 3000<br>(задается программно) |
| Сопротивление замкнутого датчика сигнализации, Ом, не более                       | 500                                   |
| Сопротивление разомкнутого датчика сигнализации, кОм, не менее                    | 10                                    |
| Емкость линий связи, мкФ, не более                                                | 0,1                                   |
| Потребляемая мощность по напряжению +24 В, Вт, не более                           | 3                                     |
| Габаритные размеры, мм, не более                                                  | 25×193×143                            |
| Масса, кг, не более                                                               | 0,8                                   |

Формирование условного наименования модуля выполняется в соответствии с правилом, приведенном на рисунке 1.1.1.

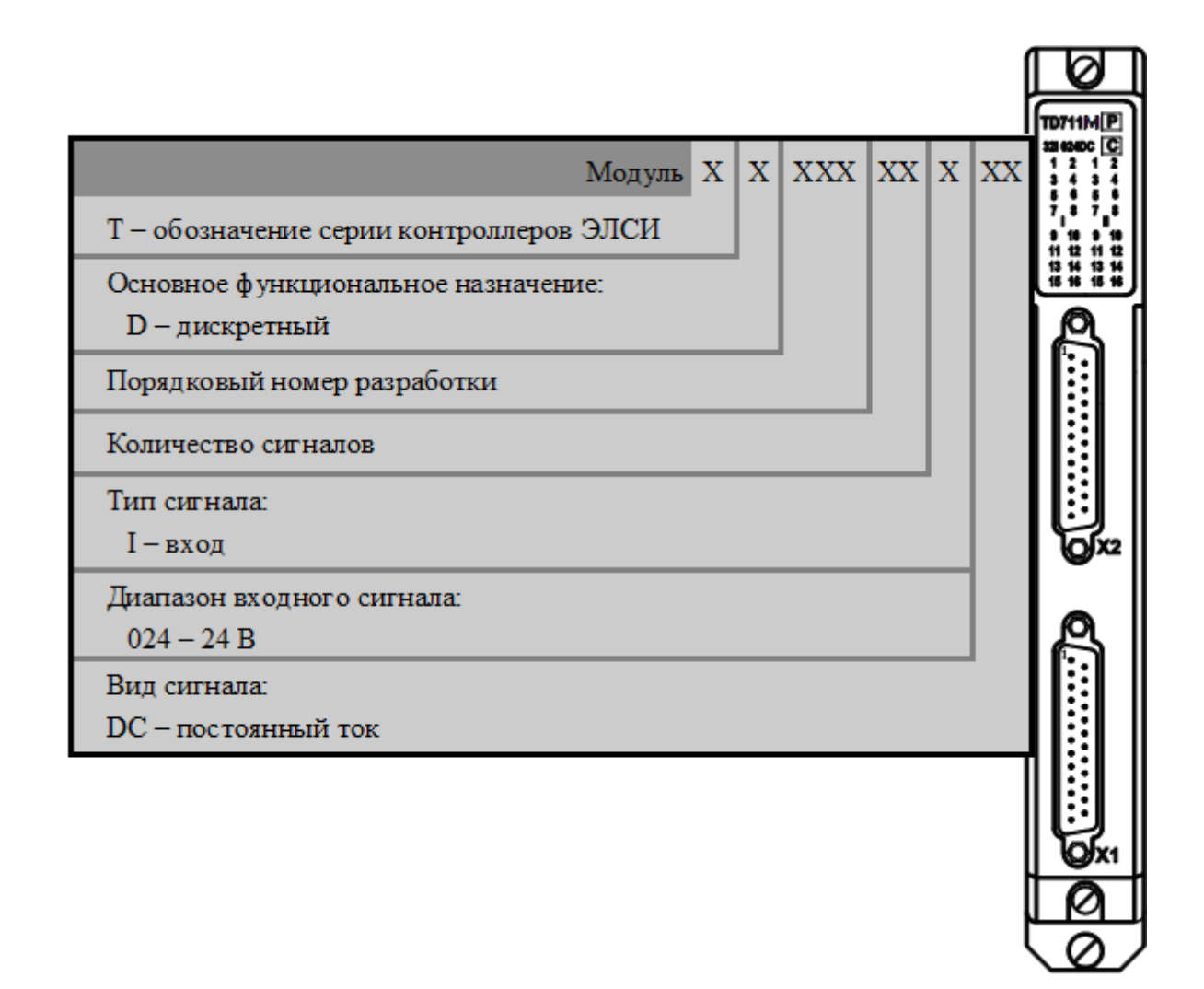

#### Рисунок 1.1.1 – Правило формирования условного наименования модуля

- 1.2 Устройство и работа модуля
- В состав модуля входят:
- каналы опроса датчиков сигнализации (КАНАЛ1, КАНАЛ2);
- микроконтроллер (МК);
- узел индикации (ИН).

Структурная схема модуля приведена на рисунке 1.2.1.

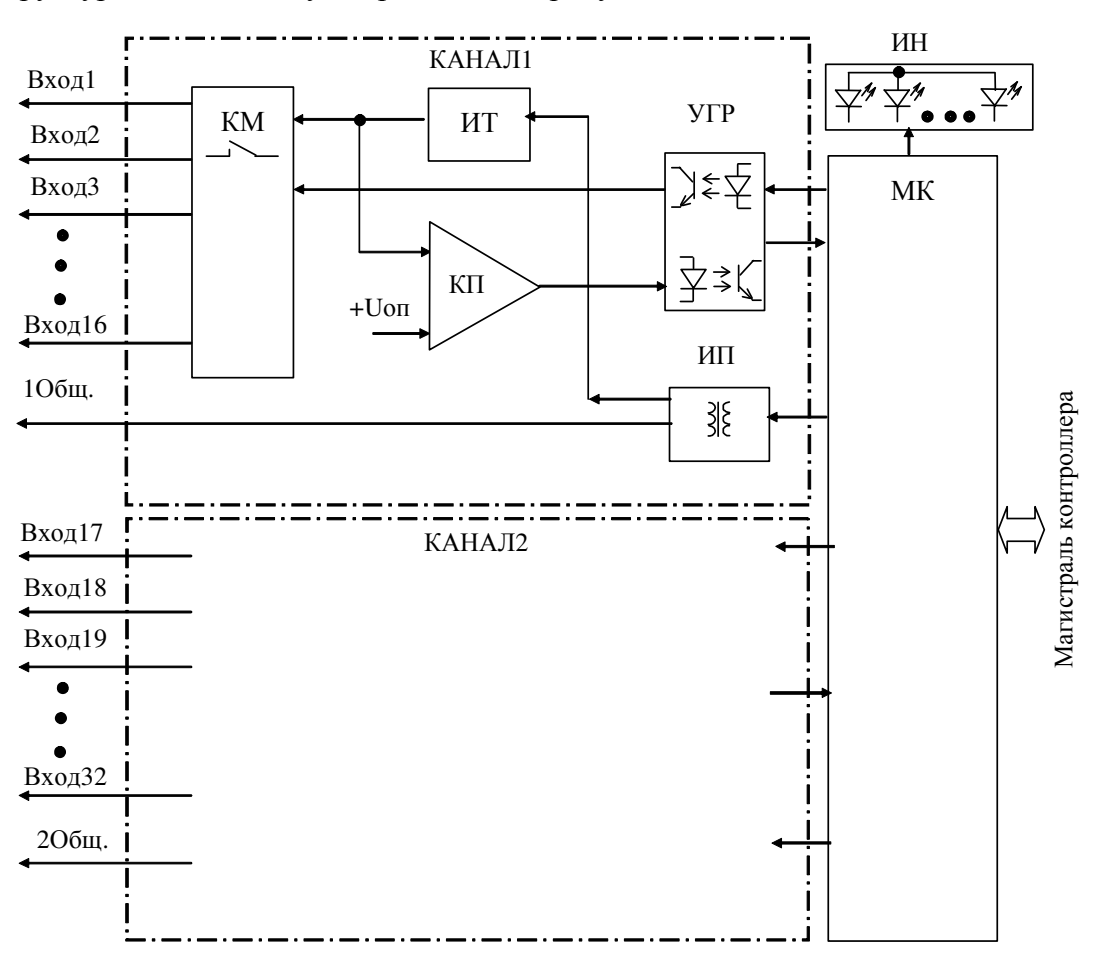

Рисунок 1.2.1 – Структурная схема модуля TD 721

1.2.1 Каналы опроса датчиков сигнализации

В состав модуля входят два идентичных канала опроса датчиков сигнализации (КАНАЛ1, КАНАЛ2), предназначенные для формирования тока и напряжения опроса и определения состояния датчиков сигнализации по двум гальванически разделенным группам входов, по *16* входов в группе. Каждый канал содержит:

- коммутатор (КМ);
- источник тока (ИТ);
- компаратор (КП);
- устройство гальванической развязки (УГР), выполненное на оптронах;
- источник питания (ИП).

Коммутатор предназначен для последовательного подключения входных линий каналов к источнику тока опроса и входу компаратора. Период опроса входов составляет *10-12* мс. Для диагностики работоспособности каналов также периодически производится опрос тестовых цепей с заданными значениями сопротивления.

Источник тока опроса формирует ток опроса входных линий канала – 10 или 20 мА, в зависимости от установки перемычек выбора режима (см. 1.4.1).

Компаратор производит сравнение напряжения на входной линии, пропорционального сопротивлению датчиков сигнализации, с заданным порогом.

Выходной сигнал компаратора через УГР подается на МК.

Питание схемы канала опроса осуществляется постоянными напряжениями от источника питания, выполненного на интегральном DC/DC преобразователе с гальваническим разделением входа и выхода.

#### 1.2.2 Микроконтроллер

Микроконтроллер выполняет следующие функции:

• формирование сигналов управления коммутаторами каналов опроса;

• обработку выходного сигнала каналов для фильтрации помех линии и «дребезга» датчиков сигналов;

- определение состояния «Замкнуто» или «Разомкнуто» входных сигналов модуля;
- обмен информацией с центральным процессором по магистрали (шине) контроллера;
- диагностику работоспособности и формирование сигналов индикации.

Микроконтроллер выполнен на основе микропроцессора. Программное обеспечение модуля размещается в Flash-памяти.

1.2.3 Узел индикации

Узел индикации отображает информацию о состоянии модуля в процессе работы. Описание режимов работы узла индикации представлено в таблице 2.

#### 1.3 Режимы работы

Модуль TD 721 функционирует в двух режимах:

- «Инициализация»;
- «Работа».

1.3.1 Режим «Инициализация»

Инициализация модуля производится при подаче питания на модуль либо принудительно по сигналу с центрального процессора в случае, если ЦП определил нарушения в функционировании модуля.

В процессе инициализации осуществляется тестирование основных узлов микроконтроллера и каналов АЦП и запись в модуль параметров режима работы.

1.3.2 Режим «Работа»

Режим «Работа» является основным режимом работы модуля. В ходе его микроконтроллер формирует сигналы управления коммутаторами каналов, производит считывание выходных сигналов каналов, их усреднение, определение состояния входных сигналов, самодиагностику и обмен информацией с модулем ЦП.

#### 1.4 Установка тока опроса

Выбор тока опроса каналов модуля производится установкой перемычек (входят в комплект поставки модуля) на штыревые соединители *XK101* и *XK103*. Так как в исполнении TD 721 16I 024DC - 1 канал, следовательно возможно использовать только штыревой соединитель *XK101*. В исполнении TD 721 32I 024DC - 2 канала, следовательно используются штыревые соединители *XK101* и *XK103*. Для установки тока опроса следует:

• открутить два винта крепления лицевой панели модуля и снять лицевую панель;

- установить перемычки на соединители согласно схеме, приведенной на рисунке 1.4.1;
- установить лицевую панель на прежнее место и завинтить крепежные винты.

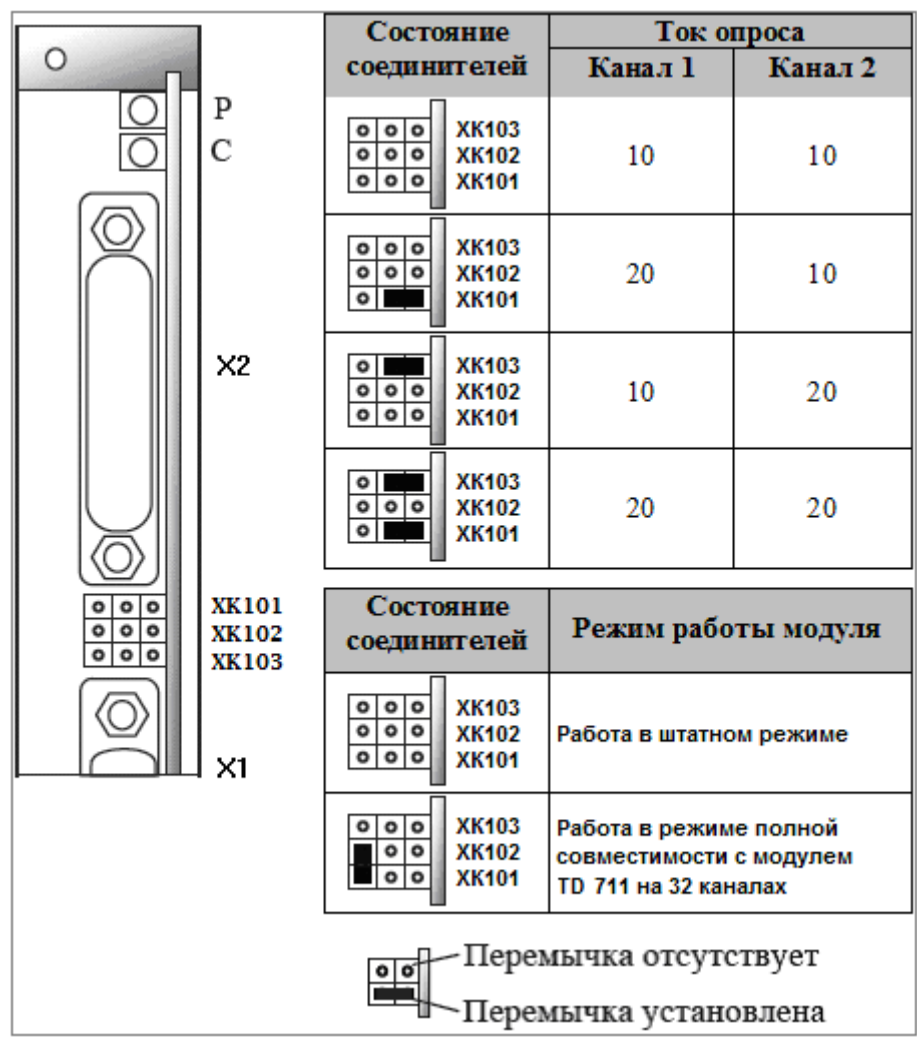

Рисунок 1.4.1 - Установка диапазона измерения каналов

#### 1.5 Подключение модуля

Схема подключения внешних цепей модуля приведена на рисунке 1.5.1.

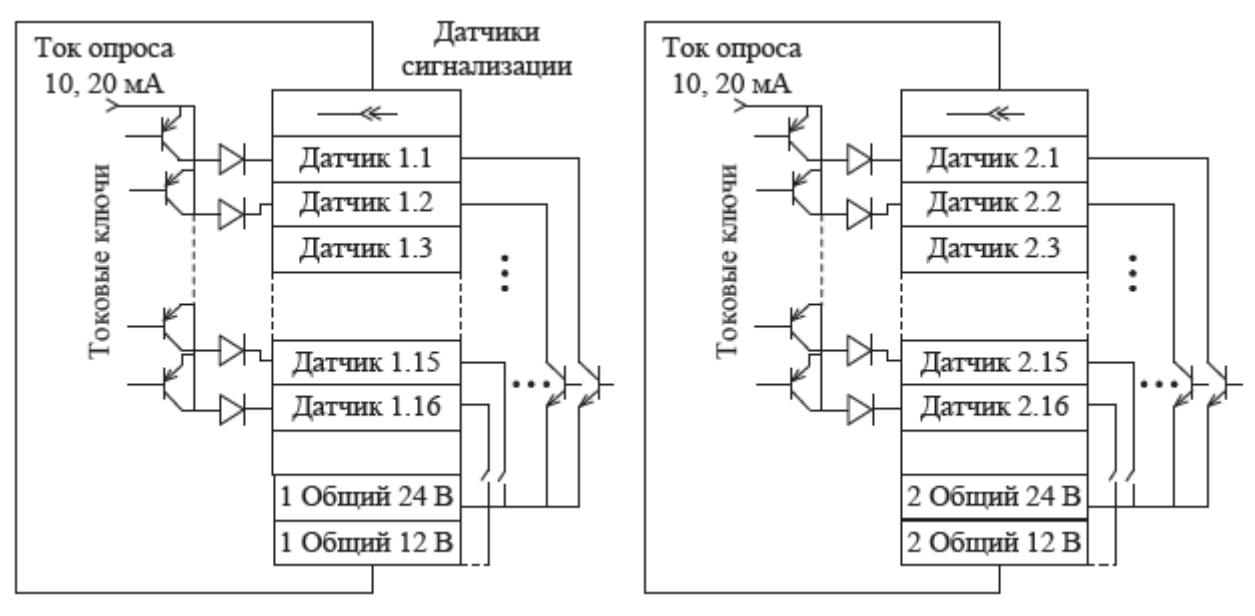

Рисунок 1.5.1 - Схема подключения внешних цепей модуля

| Контакт | Разт   | ьем     | Контакт  | Раз       | въем      |
|---------|--------|---------|----------|-----------|-----------|
| Kontaki | X1     | X2      | KUIITAKI | X1        | X2        |
| 1       | Вход 1 | Вход 17 | 10       | Вход 10   | Вход 26   |
| 2       | Вход 2 | Вход 18 | 11       | Вход 11   | Вход 27   |
| 3       | Вход 3 | Вход 19 | 12       | Вход 12   | Вход 28   |
| 4       | Вход 4 | Вход 20 | 13       | Вход 13   | Вход 29   |
| 5       | Вход 5 | Вход 21 | 14       | Вход 14   | Вход 30   |
| 6       | Вход 6 | Вход 22 | 15       | Вход 15   | Вход 31   |
| 7       | Вход 7 | Вход 23 | 16       | Вход 16   | Вход 32   |
| 8       | Вход 8 | Вход 24 | 22       | 1Общ.24 В | 2Общ.24 В |
| 9       | Вход 9 | Вход 25 | 23       | 1Общ.24 В | 2Общ.24 В |

Назначение контактов разъемов «X10» и «X11» модуля приведено на рисунке 1.5.2.

#### Рисунок 1.5.2 - Назначение контактов разъемов «Х10» и «Х11»

#### 1.6 Индикация

Узел индикации модуля состоит из следующих индикаторов:

• двух индикаторов состояния модуля (см. Таблица 2):

□ «Р» (РАБОТА) – красного и зеленого цвета свечения;

□ «С» (СОСТОЯНИЕ) – желтого цвета свечения;

• индикаторов состояния входных цепей модуля: две группы индикаторов «1»–«16». Описание режимов индикации приведено в таблице 2.

| Индикатор   | Состояние индикации                 | Режим работы модуля        |
|-------------|-------------------------------------|----------------------------|
|             | Одновременное включение индикаторов | Сброе молуня               |
| «г»и«С»     | красного и желтого цвета свечения   | Сорос модуля               |
| «C»         | Желтый цвет свечения                | Инициализация              |
| <b>"D</b> » | Зеленый цвет свечения               | Рабочий режим              |
| «1»         | Красный цвет свечения, непрерывно   | Авария модуля              |
|             |                                     | Установка соответствующего |
| «1»–«16»    | Включен                             | входа модуля в состояние   |
|             |                                     | «Замкнуто»                 |

Таблица 2 - Описание режимов индикации

#### 1.7 Настройка параметров модуля TD 721

Модуль TD 721, в зависимости от варианта исполнения, является аппаратным модулем измерения дискретных значений по 16 либо 32-м входам.

Конфигурирование модуля TD 721 в системе CoDeSys выполняется следующим образом:

• установить курсор мыши на строку «Modules»;

• щелчком правой кнопки мыши вызвать появление контекстного меню, в списке элементов которого выбрать команду «Добавить устройство ...», как это показано на рисунке 1.7.3;

| Prokhno_Test.project* - CODESYS                                           | - 🗆 🗙     |
|---------------------------------------------------------------------------|-----------|
| Файл Правка Вид Проект Компиляция Онлайн Отладка Инструменты Окно Справка |           |
| 1 🖆 🖆 🔚   🍜   🗠 斗 🛍 🛍 🗙   🖓 🎼   🏭 - 🗂   🔠   🎯 🐝   🕨 - 🔧   💷 - 1           | \$ ¢ ≓    |
|                                                                           |           |
| Устройства 🗸 🗸 🗸                                                          |           |
|                                                                           |           |
|                                                                           |           |
|                                                                           |           |
| Менеджер библиотек                                                        |           |
| PLC_PRG (PRG)                                                             |           |
| 🖃 👹 Конфигурация задач                                                    |           |
|                                                                           |           |
| =-ff TK711_6 (TK711_6)                                                    |           |
| 🗐 🚡 PowerSupply                                                           |           |
| The ModuleCP                                                              |           |
| на на на на на на на на на на на на на н                                  |           |
| Ва Копировать                                                             |           |
| С. Вставить                                                               |           |
| Х Удалить                                                                 |           |
| 🛱 Свойства                                                                |           |
| Добавить объект Сообщения - всего 0 ошибок, 0 предупреждений, 0           | соо 👻 म 🗙 |
| Добавить папку Предкомпиляция                                             | •         |
| Добавить устройство Описание                                              | Проект    |
| р Редактировать объект                                                    |           |
| Редактировать объект в                                                    |           |
| Импорт соотнесений из CSV                                                 |           |
| Экспортировать соотнесения в CSV                                          |           |
| Конфигурация устройства                                                   | >         |
| Последняя компиляция: 😳 0 😗 0 Предкомпил.: 🗸 Текущий пользователь         | : (никто) |

Рисунок 1.7.1 – Элемент контекстного меню «Добавить устройство ...»

• в открывшемся диалоговом окне «Добавить устройство», пример которого приведен на рисунке 1.7.2, раскрыть список «Производители», в котором выбрать «Elesy Company»;

| <ul> <li>Доб</li> </ul>                                                        | авить устройство                                                                                                    | о <u>В</u> ставить устрой                                                                                                    | іство 🔘 <u>П</u> одключ | нить устройство |
|--------------------------------------------------------------------------------|----------------------------------------------------------------------------------------------------|----------------------------------------------------------------------------------------------------|-------------------------|-----------------|
| Устрой<br>Произв                                                               | ство:<br>аодитель: FleSv (                                                                                                    | Company                                                                                                    |                         |                 |
| Имя                                                                            |                                                                                                    | Производитель                                                                                                    | Версия                  | ^               |
|                                                                                | TD711                                                                                                    | EleSv Company                                                                                                    | 1.0.0.0                 |                 |
| - 1                                                                            | TD721                                                                                                    | EleSy Company                                                                                                    | 1.0.0.0                 |                 |
|                                                                                | TD721_32                                                                                                    | EleSy Company                                                                                                    | 1.0.0.0                 |                 |
|                                                                                | TD712_160                                                                                                    | EleSy Company                                                                                                    | 1.0.0.0                 |                 |
|                                                                                |                                                                                                    |                                                                                                    |                         |                 |
| Ото<br>Ото<br>Гру<br>Пок                                                       | TD712_320<br>ображать все вер<br>ппировать по ка<br>казать устаревши                                                                                                    | EleSy Company<br>сии (для экспертов)<br>тегориям<br>не версии                                                                 | 1.0.0.0                 | ~               |
| <ul> <li>Ото</li> <li>Ото</li> <li>Гру</li> <li>Пок</li> </ul>                 | TD712_320<br>ображать все вер<br>ппировать по ка<br>казать устаревши                                                                                                    | EleSy Company<br>сии (для экспертов)<br>тегориям<br>не версии                                                                 | 1.0.0.0                 | ~               |
| <ul> <li>Ото</li> <li>Ото</li> <li>Гру</li> <li>Пок</li> <li>Информ</li> </ul> | TD712_320<br>ображать все вер<br>ппировать по ка<br>казать устаревши<br>мащия:                                                                                                    | EleSy Company<br>ссии (для экспертов)<br>тегориям<br>не версии                                                                | 1.0.0.0                 | ~               |
| <ul> <li>Ото</li> <li>Гру</li> <li>Пок</li> <li>Информ</li> </ul>              | TD712_320<br>ображать все вер<br>ппировать по ка<br>казать устаревши<br>нация:<br>Имя: TD721_16<br>Производител                                                                    | EleSy Company<br>сии (для экспертов)<br>тегориям<br>не версии<br>ь: EleSy Company                                             | 1.0.0.0                 | ~               |
| <ul> <li>Ото</li> <li>Гру</li> <li>Пок</li> </ul>                              | TD712_320<br>ображать все вер<br>ппировать по ка<br>казать устаревши<br>мация:<br>Имя: TD721_16<br>Производител<br>Группы:<br>Версие: 1 0 0 0                                      | EleSy Company<br>ссии (для экспертов)<br>тегориям<br>не версии<br>ь: EleSy Company                                            | 1.0.0.0                 | ~               |
| <ul> <li>Ото</li> <li>Гру</li> <li>Пок</li> </ul>                              | TD712_320<br>ображать все вер<br>ппировать по ка<br>казать устаревши<br>мация:<br>Имя: TD721_16<br>Производител<br>Группы:<br>Версия: 1.0.0.0<br>Номер модели:                     | EleSy Company<br>ссии (для экспертов)<br>тегориям<br>не версии<br><b>ь:</b> EleSy Company<br>: 1022D501101                    | 1.0.0.0                 | ~               |
| <ul> <li>Ото</li> <li>Гру</li> <li>Пок</li> </ul>                              | ТD712_320<br>ображать все вер<br>ппировать по ка<br>казать устаревши<br>мация:<br>Имя: TD721_16<br>Производител<br>Группы:<br>Версия: 1.0.0.0<br>Номер модели:<br>Описание : Discr | EleSy Company<br>сии (для экспертов)<br>тегориям<br>не версии<br>ь: EleSy Company<br>: IO22D501I01<br>ete input module TD 711 | 1.0.0.0<br>16I V        | ~<br>****       |
| <ul> <li>Ото</li> <li>Ото</li> <li>Гру</li> <li>Пок</li> </ul>                 | тD712_320<br>ображать все вер<br>ппировать по ка<br>казать устаревши<br>мация:<br>Имя: TD721_16<br>Производител<br>Группы:<br>Версия: 1.0.0.0<br>Номер модели:<br>Описание : Discr | EleSy Company<br>сии (для экспертов)<br>тегориям<br>не версии<br>ь: EleSy Company<br>: IO22D501I01<br>ete input module TD 711 | 1.0.0.0                 | ~               |

Рисунок 1.7.2 – Диалоговое окно «Добавить устройство»

- в списке устройств выбрать, например, 16-ти канальный вариант исполнения модуля;
- щелчком по кнопке «Добавить устройство» подтвердить сделанный выбор;

Примечание – При необходимости, сразу могут быть добавлены другие устройства.

• щелчком по кнопке «Закрыть» выйти из диалогового окна «Добавить устройство»;

• установить курсор на модуль TD 721 в дереве устройств и двойным щелчком левой кнопки мыши перейти в режим его просмотра и настройки;

• перейти во вкладку «Редактор параметров», пример которой приведен на рисунке 1.7.3.

Редактор параметров

| 0В | = | Соотнесение входов/выходов | Состояние | 6 | Информация |
|----|---|----------------------------|-----------|---|------------|
|    |   |                            |           |   |            |

| •) Инфорг | иация Моду | ля<br>                           |
|-----------|------------|----------------------------------|
| Имя       | Значение   | Описание                         |
| ModName   | D721       | Имя модуля                       |
| SoftName  | DI16       | Имя ПО модуля                    |
| TemplDate | 10.01.17   | Дата создания шаблона модуля     |
| RealName  | no data    | Имя модуля фактическое           |
| RealSoft  | no data    | Имя ПО фактическое               |
| RealDate  | no data    | Фактическая дата создания модуля |

| 100 10000 |          | NEW YORK AND AND AND AND AND AND AND AND AND AND |  |
|-----------|----------|--------------------------------------------------|--|
| Имя       | Значение | Описание                                         |  |
| Position  | 1        | Позиция                                          |  |

| 🔿 Конфиг   | урационны | е Параметры Модуля                 |   |
|------------|-----------|------------------------------------|---|
| Имя        | Значение  | Описание                           |   |
| IntegrTime | 100       | Время интегрирования сигналов (мс) | ^ |
| DsblDiag   | Off       | Разрешение выдачи диагностики      |   |
| PerPoll    | 1         | Период опроса входов, мс           | ~ |

#### Рисунок 1.7.3 – Режим просмотра и настройки модуля TD 721 Вкладка «Редактор параметров»

• настроить соответствующие параметры модуля:

о информационные параметры модуля TD 721 перечислены в таблице 3. Данные параметры недоступны для редактирования пользователем;

о в системных параметрах модуля TD 721 представлено положение модуля в крейте. Имя параметра *Position*. Значение по умолчанию – *1*.

| Имя       | Значение по | Описание                                                 |                                                           |  |
|-----------|-------------|----------------------------------------------------------|-----------------------------------------------------------|--|
|           | умолчанию   |                                                          |                                                           |  |
| ModName   | D721        | Имя модуля в кон                                         | нфигурации                                                |  |
| SoftName  | DI16        | Наименование ПО модуля                                   |                                                           |  |
| TemplDate | DD.MM.YY    | Дата создания шаблона модуля в формате день месяц год.   |                                                           |  |
|           |             | Устанавливается на момент создания или изменения шаблона |                                                           |  |
| RealName  | no data     | Имя модуля                                               | Значения параметров RealName и RealSoft                   |  |
|           |             | фактическое                                              | могут использоваться для контроля                         |  |
| RealSoft  | no data     | Имя ПО                                                   | соответствия фактического модуля в                        |  |
|           |             | фактическое                                              | контроллере файлу конфигурации. До                        |  |
| RealDate  | no data     | Фактическая                                              | инициализации модуля параметры                            |  |
|           |             | дата создания                                            | <i>RealName</i> , <i>RealSoft</i> , <i>RealDate</i> имеют |  |
|           |             | модуля                                                   | значения <i>по data</i> . В процессе                      |  |
|           |             |                                                          | инициализации параметрам RealName,                        |  |
|           |             |                                                          | RealSoft устанавливаются значения error, a                |  |
|           |             |                                                          | параметр <i>RealData</i> не имеет значения. Если          |  |
|           |             |                                                          | инициализация прошла успешно, параметры                   |  |
|           |             |                                                          | принимают реальные значения                               |  |

Таблица 3 - Модуль TD 721. Информационные данные

Описание конфигурационных параметров модуля TD 711М приведено в таблице 4.

| Имя        | Значение по | Описание                                                                                                    |
|------------|-------------|----------------------------------------------------------------------------------------------------|
|            | умолчанию   |                                                                                                    |
| IntegrTime | 100         | Время интегрирования. Данный параметр задает время интегрирования (в миллисекундах) – интервал времени, на котором происходит усреднение получаемых модулем измерений перед выдачей результатов измерений в контроллер. Задается кратным 20 мс. Диапазон допустимых значений: от 14 до 3000 мс |
| DsblDiag   | 1           | Разрешение выдачи диагностических данных модуля (сигналы<br><i>Diag_X</i> ):<br>0 – диагностика выдается;<br>1 – диагностика не выдается                                                                                                    |
| PerPoll    | 1           | Период опроса входов, от 3 до 12 мс                                                                                                    |

Таблица 4 - Модуль TD 711М. Конфигурационные данные

Настройка сигналов модуля TD 721 выполняется во вкладке «Соотнесение входов/выходов», пример содержимого которой приведен на рисунке 1.7.4.

| едактор параметров 🗮 Соотнесение вхо |             | е входов/вы | ходов | Сост | ояние | 🕕 Информ | ация       |
|--------------------------------------|-------------|-------------|-------|------|-------|----------|------------|
| Каналы                               |             |             |       |      |       |          |            |
| Переменная                           | Соотнесение | Канал       | Адрес |      | Тип   | Единица  | Описание   |
| 😑 🚞 InputSignals                     |             |             |       |      |       |          |            |
| 😟 - ᡟ                                |             | DigIn1      | %ID   |      |       |          | Значение и |
| 😟 🏘                                  |             | DigIn2      | %ID   |      |       |          | Значение и |
| 😟 ᡟ                                  |             | Diag_1      | %ID   |      |       |          | Диагностик |
| 🖃 🛅 Diagnostic                       |             |             |       |      |       |          |            |
| 🖹 🚞 System                           |             |             |       |      |       |          |            |
| 😟 🏕                                  |             | MStatus     | %ID   |      |       |          | Состояние  |
| 🖻 - ᡟ                                |             | CntRes      | %ID   |      |       |          | Счетчик пе |
| 😟 🏕                                  |             | RealIdSoft  | %ID   |      |       |          | Идентифик  |
| 🖽 ᡟ                                  |             | RealIdH     | %ID   |      |       |          | Идентифик  |
| 😟 🦄                                  |             | rx_overfl   | %ID   |      |       |          | Счетчик пе |
| 😟 ᡟ                                  |             | tx_overfl   | %ID   |      |       |          | Счетчик пе |
| 🖻 🔤 Driver                           |             |             |       |      |       |          |            |
| 🗎 - ᡟ                                |             | CntRxErr    | %ID   |      |       |          | Количество |
| 🚊 🍫                                  |             | CntTxErr    | %ID   |      |       |          | Количество |
| 😐 ᡟ                                  |             | CntRxFifo   | %ID   |      |       |          | Количество |
| 🚊 🏘                                  |             | CntTxFifo   | %ID   |      |       |          | Количество |
| 😟 🦄                                  |             | CntRxBusy   | %ID   |      |       |          | Счетчик за |
| 😟 ᡟ                                  |             | CntTxBusy   | %ID   |      |       |          | Счетчик за |

Рисунок 1.7.4 – Модуль TD 721. Закладка Соотнесение входов/выходов

Помимо общего набора сигналов, модуль TD 721 имеет сигналы, приведенные в таблице 5, где Y = 1...4 (номер группы), X = 1, 2 (номер канала).

Таблица 5 - Сигналы входные

| Имя     | Тип      | Нач. значение | Описание                                             |  |  |  |  |  |
|---------|----------|---------------|------------------------------------------------------|--|--|--|--|--|
| DigIn_Y | Str_Byte | 0             | Сигналы <i>DigIn_Y</i> содержат значения измерения   |  |  |  |  |  |
|         |          |               | дискретных входов группы Ү. Сигналы DigIn_1, DigIn_2 |  |  |  |  |  |
|         |          |               | содержат информацию о состоянии входов канала 1      |  |  |  |  |  |
|         |          |               | (входы 18, 916), DigIn_3, DigIn_4 – о состоянии      |  |  |  |  |  |
|         |          |               | входов канала 2 (входы 1724, 2532). Установленный    |  |  |  |  |  |
|         |          |               | бит соответствует состоянию «ЗАМКНУТО»               |  |  |  |  |  |
|         |          |               | соответствующего входа, сброшенный бит – состоянию   |  |  |  |  |  |

| Имя    | Тип      | Нач. значение | Описание                                             |  |  |  |  |  |
|--------|----------|---------------|------------------------------------------------------|--|--|--|--|--|
|        |          |               | «РАЗОМКНУТО». При любом изменении состояния          |  |  |  |  |  |
|        |          |               | входа модуль поставляет в ЦП сигналы DigIn_Y. Модуль |  |  |  |  |  |
|        |          |               | также отслеживает изменение статусов этих сигналов,  |  |  |  |  |  |
|        |          |               | при любом изменении статусов модуль также передает   |  |  |  |  |  |
|        |          |               | сигналы в базу                                       |  |  |  |  |  |
| Diag_X | Str_Byte | 0             | Диагностика работы каналов. Сигналы Diag_X           |  |  |  |  |  |
|        |          |               | определяют состояние каналов измерения.              |  |  |  |  |  |
|        |          |               | Установленный нулевой бит свидетельствует об         |  |  |  |  |  |
|        |          |               | аппаратной ошибке измерения каналов. В случае        |  |  |  |  |  |
|        |          |               | возникновения такой ошибки следует заменить модуль.  |  |  |  |  |  |
|        |          |               | Модуль может поставлять или не поставлять в базу эти |  |  |  |  |  |
|        |          |               | сигналы в зависимости от значения параметра DsblDiag |  |  |  |  |  |
|        |          |               | (таблица 4). Эти сигналы поставляются модулем сразу  |  |  |  |  |  |
|        |          |               | после отправки сигналов значений входов              |  |  |  |  |  |

Модуль формирует статус входных сигналов в соответствии с таблицей 6.

#### Таблица 6 - Статус входных сигналов

| Номер бита                     | Описание                                                                                        |  |  |  |  |  |  |
|--------------------------------|-------------------------------------------------------------------------------------------------|--|--|--|--|--|--|
| 06                             | Резерв                                                                                          |  |  |  |  |  |  |
| 7                              | Признак достоверности данных: 0 – данные достоверны; 1 – данные недостоверны или не обновлялись |  |  |  |  |  |  |
| педетоверны или не соповлялиев |                                                                                                 |  |  |  |  |  |  |

#### 1.8 Комплект поставки

Модуль поставляется в комплектности, указанной в таблице 7.

#### Таблица 7 - Модуль дискретного ввода ТD 721. Комплект поставки

| Изделие | Наименование и обозначение                                                                 |                    |  |  |
|---------|--------------------------------------------------------------------------------------------|--------------------|--|--|
|         | Модуль                                                                                     | 1 шт.              |  |  |
|         | Паспорт                                                                                    | 1 экз.             |  |  |
|         | Гарантийный талон                                                                          | 1 экз.             |  |  |
|         | Электронный носитель с руководством по эксплуатации и копиями<br>разрешительных документов | 1 шт.              |  |  |
| 10 mg   | Перемычка САВ4                                                                             | 2 шт.              |  |  |
|         | Упаковка                                                                                   | <i>1</i><br>компл. |  |  |

| Поставляются по отдельному заказу: |                                                                                                    |                |  |  |  |  |
|------------------------------------|----------------------------------------------------------------------------------------------------|----------------|--|--|--|--|
|                                    | Кабель:<br>• КD721-Х10;<br>• КD721-Х11.<br>Длина кабеля (1,5; 3,0 или 5,0 м) устанавливается при заказе                                  | 1 шт.<br>1 шт. |  |  |  |  |
|                                    | Выносной клеммный блок ТВ711MD                                                                                                    | 2 шт.          |  |  |  |  |
|                                    | Выносной клеммный блок ТВ711MDS с защитными функциями                                                                                    | 2 шт.          |  |  |  |  |
| P11GM                              | Кабель:<br>• КD721-Х10ТВ-0,5;<br>• КD721-Х11ТВ-0,5<br>для подключения модуля к выносному клеммному блоку ТВ711МD<br>или ТВ711MDS (0,5 м) | 1 шт.<br>1 шт. |  |  |  |  |

| Лист регистрации изменений |                 |                 |       |                          |                                            |                |       |      |  |
|----------------------------|-----------------|-----------------|-------|--------------------------|--------------------------------------------|----------------|-------|------|--|
| Номера листов (страниц)    |                 |                 |       |                          |                                            |                |       |      |  |
| Изм                        | изменен-<br>ных | заменен-<br>ных | новых | аннули-<br>рован-<br>ных | Всего<br>листов<br>(страниц)<br>в докумен. | №<br>документа | Подп. | Дата |  |
|                            |                 |                 |       |                          |                                            |                |       |      |  |
|                            |                 |                 |       |                          |                                            |                |       |      |  |
|                            |                 |                 |       |                          |                                            |                |       |      |  |
|                            |                 |                 |       |                          |                                            |                |       |      |  |
|                            |                 |                 |       |                          |                                            |                |       |      |  |
|                            |                 |                 |       |                          |                                            |                |       |      |  |
|                            |                 |                 |       |                          |                                            |                |       |      |  |
|                            |                 |                 |       |                          |                                            |                |       |      |  |
|                            |                 |                 |       |                          |                                            |                |       |      |  |
|                            |                 |                 |       |                          |                                            |                |       |      |  |
|                            |                 |                 |       |                          |                                            |                |       |      |  |
|                            |                 |                 |       |                          |                                            |                |       |      |  |
|                            |                 |                 |       |                          |                                            |                |       |      |  |
|                            |                 |                 |       |                          |                                            |                |       |      |  |
|                            |                 |                 |       |                          |                                            |                |       |      |  |
|                            |                 |                 |       |                          |                                            |                |       |      |  |
|                            |                 |                 |       |                          |                                            |                |       |      |  |
|                            |                 |                 |       |                          |                                            |                |       |      |  |
|                            |                 |                 |       |                          |                                            |                |       |      |  |
|                            |                 |                 |       |                          |                                            |                |       |      |  |
|                            |                 |                 |       |                          |                                            |                |       |      |  |
|                            |                 |                 |       |                          |                                            |                |       |      |  |
|                            |                 |                 |       |                          |                                            |                |       |      |  |
|                            |                 |                 |       |                          |                                            |                |       |      |  |
|                            |                 |                 |       |                          |                                            |                |       |      |  |
|                            |                 |                 |       |                          |                                            |                |       |      |  |
|                            |                 |                 |       |                          |                                            |                |       |      |  |
|                            |                 |                 |       |                          |                                            |                |       |      |  |
|                            |                 |                 |       |                          |                                            |                |       |      |  |
|                            |                 |                 |       |                          |                                            |                |       |      |  |
|                            |                 |                 |       |                          |                                            |                |       |      |  |
|                            |                 |                 |       |                          |                                            |                |       |      |  |
|                            |                 |                 |       |                          |                                            |                |       |      |  |
|                            |                 |                 |       |                          |                                            |                |       |      |  |
|                            |                 | 1               | 1     | 1                        | 1                                          |                | 1     | 1    |  |